## Postavljanje VIP e-mail računa preko Outlook Expressa

Za podešavanje e-mail računa preko **Outlook Expressa** trebate biti spojeni na internet.

**Outlook Express** je program za elektroničku poštu. Za kreiranje e-mail računa trebate slijediti ove korake:

1. Na računalu odaberite ikonu Outlook Express.

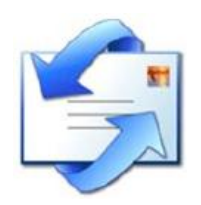

2. U alatnoj traci Outlook Expressa kliknite na Tools te odaberite Accounts.

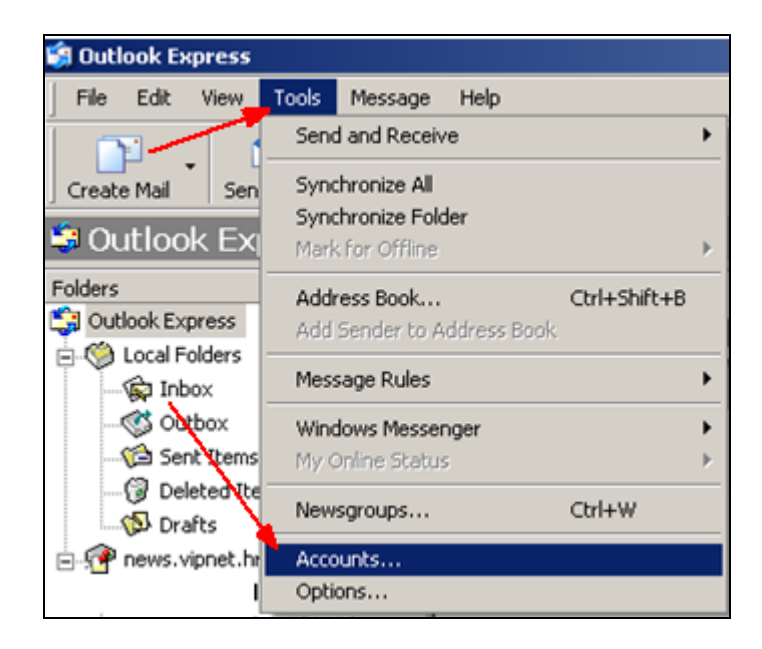

3. Kliknite na karticu **Mail** i odaberite s desne strane **Add** pa **Mail.** 

| red ic<br>messa |             | <u>?</u> ×     |            |                     | ernet Accounts |
|-----------------|-------------|----------------|------------|---------------------|----------------|
|                 | Mail        | Add >          | ce         | News Directory Serv | All Mail I     |
| ervice          | Directory S | Remove         | Connection | Туре                | Account        |
|                 |             | Properties     |            |                     | /              |
|                 |             | Set as Default |            |                     | 1              |
|                 | -           | Import         |            |                     |                |
|                 | B           | Export         |            |                     |                |
|                 |             | Set Order      |            |                     |                |
|                 |             | Close          |            |                     |                |
|                 |             | Close          |            |                     |                |

4. U polje **Display name** upišite ime koje želite da se prikazuje te odaberite **Next.** 

| Internet Connection Wizard                                                                                                    | ×     |
|----------------------------------------------------------------------------------------------------|-------|
| Your Name                                                                                                    | ×     |
| When you send e-mail, your name will appear in the From field of the outgoing messag<br>Type your name as you would like it to appear. | je.   |
| Display name: Pero Perić<br>For example: John Smith                                                                                    |       |
|                                                                                                    |       |
|                                                                                                    |       |
| < Back Next > Ca                                                                                                    | ancel |

5. U polje E-mail address upišite adresu e-mail računa te odaberite Next.

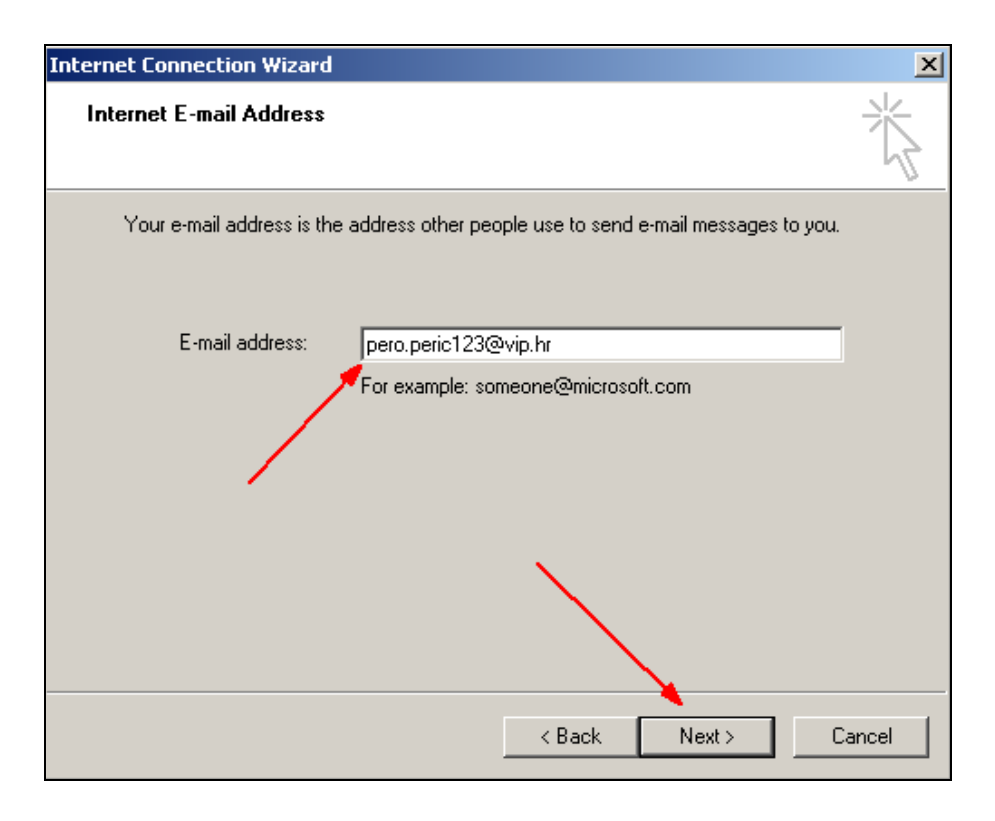

6. U prozoru **E-mail Server Names** upišite podatke kao na slici te odaberite **Next.** 

- My incoming mail server is a: odaberite POP3

- Incoming mail: upišite mail.vip.hr (Vipnetov server)

## - Outgoing mail: upišite mail.vip.hr

Spajate li se na internet preko nekog drugog pružatelja internetskih usluga, pod Outgoing mail server (SMTP) upisuju se njegovi podaci. Ako ih ne znate, slobodno kontaktirajte svog pružatelja internetskih usluga.

| Internet Connection Wizard                                                                                         | ×      |
|----------------------------------------------------------------------------------------------------|--------|
| E-mail Server Names                                                                                                | ž      |
| My incoming mail server is a POP3 server.                                                                          |        |
| Incoming mail (POP3, IMAP or HTTP) server:                                                                         |        |
| mail.vip.hr                                                                                                    |        |
| An SMTP server is the server that is used for your outgoing e-mail.<br>Outgoing mail (SMTP) server:<br>mail.vip.hr |        |
|                                                                                                    |        |
| < Back Next >                                                                                                    | Cancel |

7. U postavkama **Internet Mail Logon** upišite: **Account name** – svoje korisničko ime

**Password** – svoju zaporku.

| Internet Connection Wizard                                                                         |                                                                                                    | ×     |
|----------------------------------------------------------------------------------------------------|----------------------------------------------------------------------------------------------------|-------|
| Internet Mail Logon                                                                                |                                                                                                    | ×     |
| Type the account name and                                                                          | d password your Internet service provider has given you.                                                         |       |
| Account name:                                                                                      | pero.peric123                                                                                                    | _     |
| Password:                                                                                          | •••••                                                                                                    |       |
|                                                                                                    | Remember password                                                                                                |       |
| If your Internet service provide<br>(SPA) to access your mail acc<br>Authentication (SPA)' check b | er requires you to use Secure Password Authentication<br>count, select the 'Log On Using Secure Password<br>pox. |       |
| Log on using Secure Pass                                                                           | word Authentication (SPA)                                                                                        |       |
|                                                                                                    |                                                                                                    |       |
|                                                                                                    | < Back Next > Ca                                                                                                 | ancel |

Nakon upisa podataka odaberite **Next** i podešavanje je gotovo kad se odabere **Finish.**